※ 実際の画面と異なっている場合があることに留意のこと。

- 1. Meeting への参加
- (1)事前に、連絡された共通の受付番号とパスワードで、HP に掲載された「有料セッション一覧」にアクセスし、「自分が担当するセッションのミーティング ID」と「ミーティングパスワード」を取得しておく。また、 事務局からホストキーが通知される。
- (2) ヘッドホン等を接続し、スピーカーから音が出ないようにしておく。
- (3) https://zoom.us/join にアクセスすると、「ミーティング ID」の入力が求められるので、(1)の「自分が担当 するセッションのミーティング ID」を入力し、「参加」をクリックすると Zoom Meeting を開くページが表 示される。

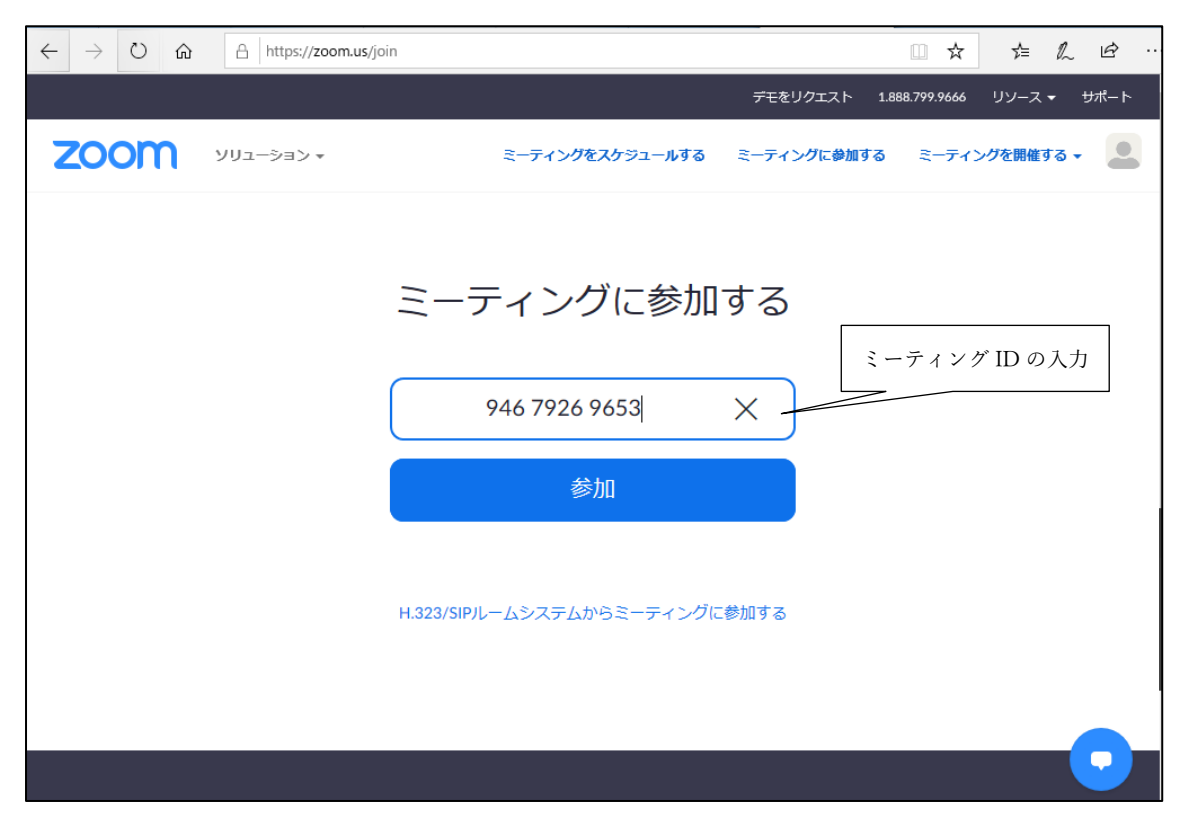

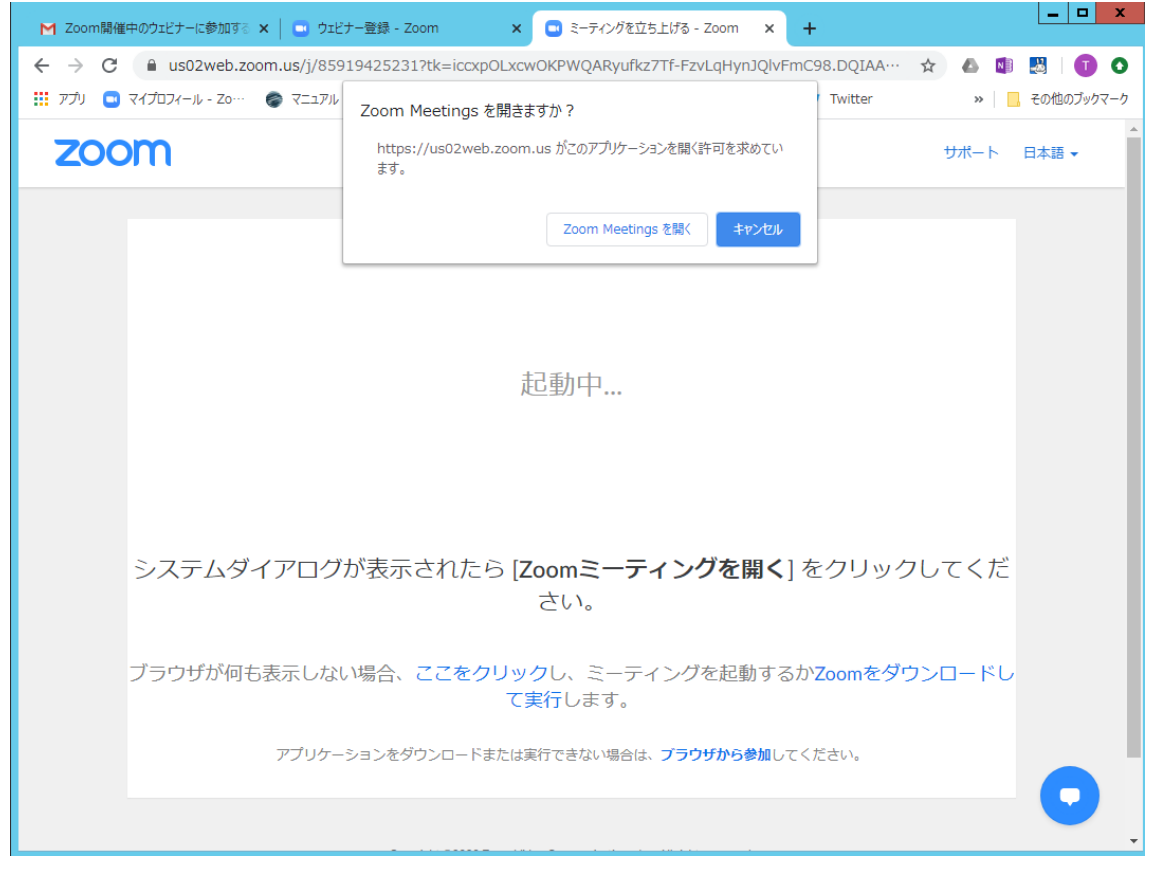

- (4) Zoom アプリを既に利用したことがある場合は、「Zoom Meetingを開く」をクリックする。企業内などでア プリのダウンロード・インストールが禁止されている場合は、「Zoom Meetingを開きますか」をキャンセル し、「ブラウザから参加」をクリックすることで、ブラウザを利用することができる。但し、Web クライアン トの機能は制限がある。https://support.zoom.us/hc/ja/articles/214629443-Zoom-Web-Client
- (5) ミーティングパスワードの入力を求められるので、(1)の「ミーティングパスワード」を入力し、「コンピュ ーターでオーディオに参加」を選んで、ミーティングに参加する。

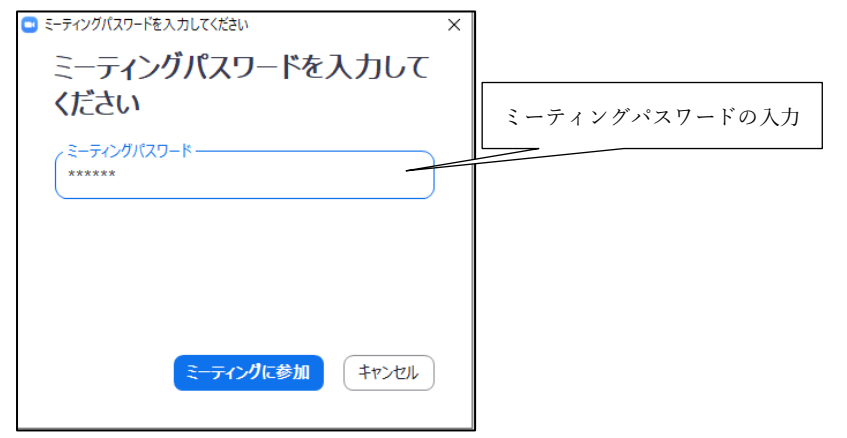

(6)参加者名で、座長、座長補佐、発表者、聴講者を識別するため、「参加者」をクリックして表示される「参加 者一覧画面」で自らの「名前の変更」をクリックし、表示されるウィンドウで、「座長補佐\_情報太郎(じょう ほうたろう)\_○○大学」のように、役割、氏名、所属を含むように変更する。

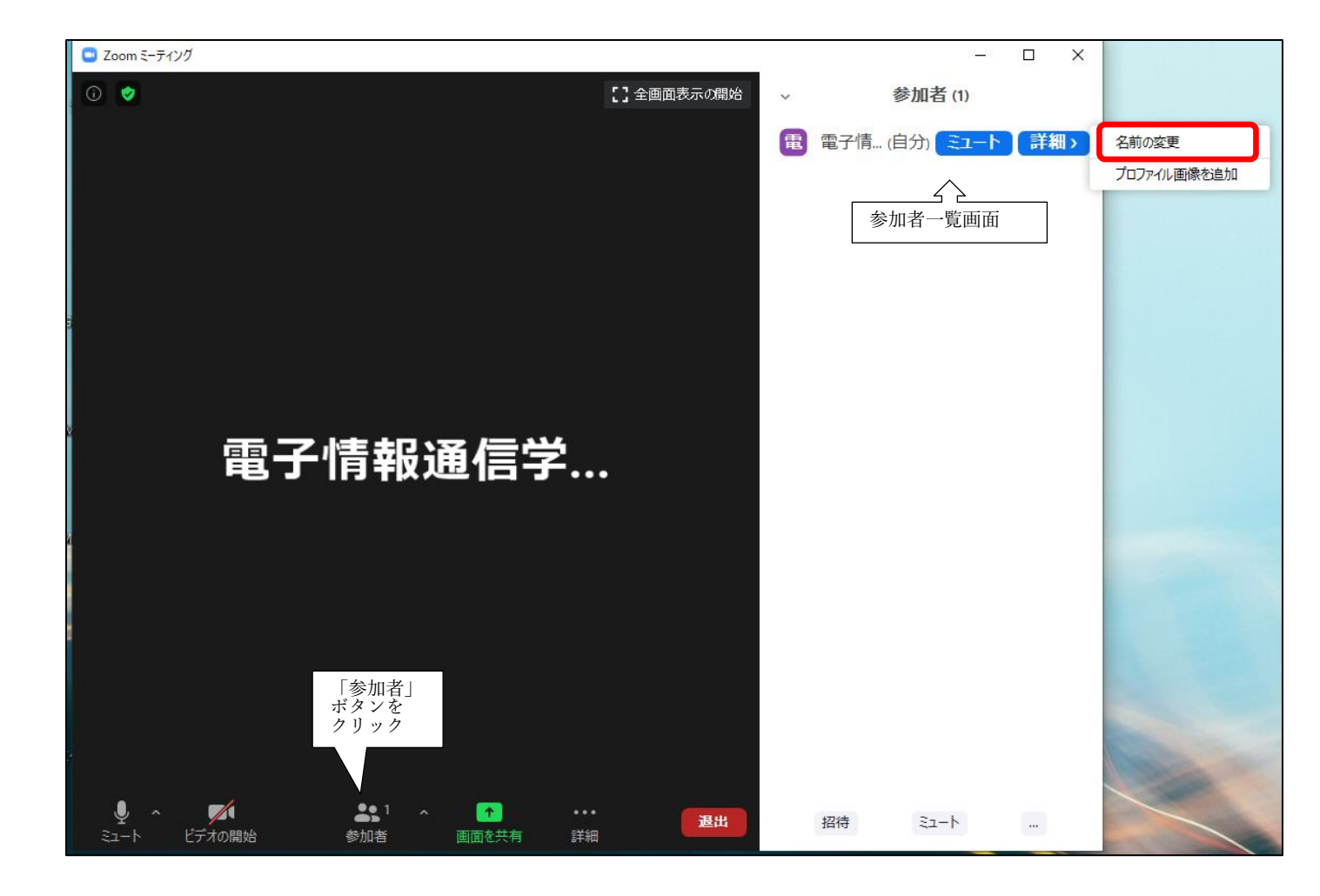

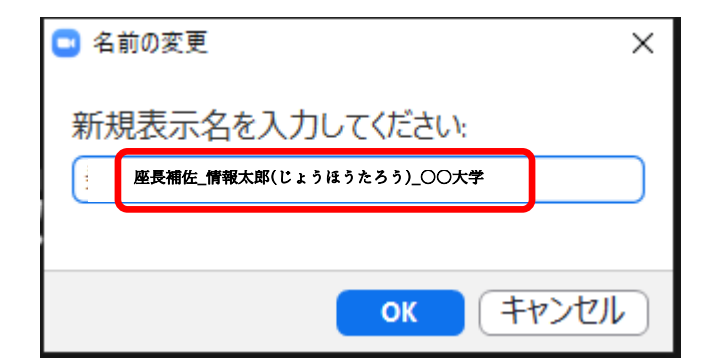

(7)「ホスト要求」し、事務局から事前に通知されていたホストキーを入力することでホストになる。

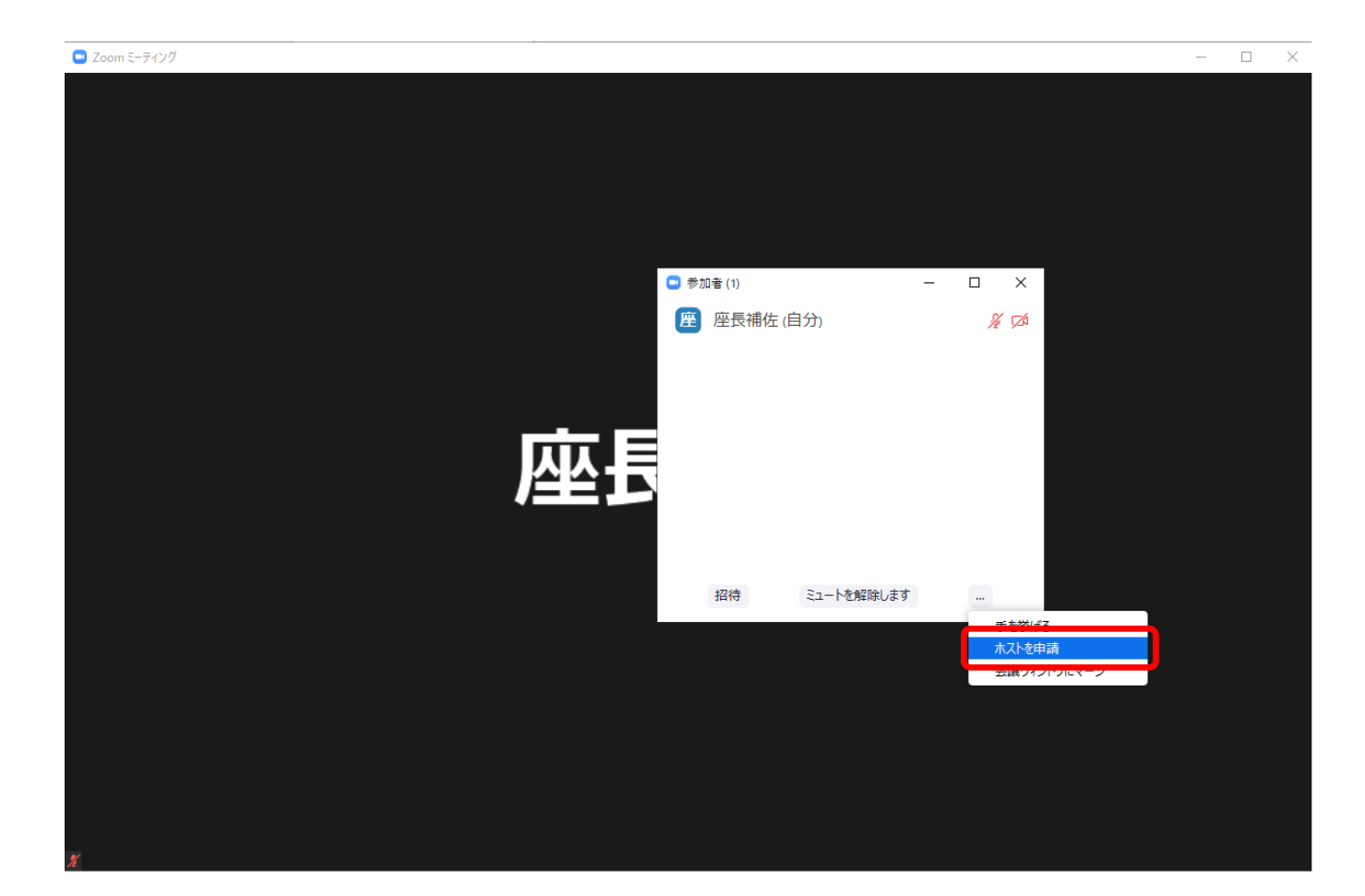

| 🕒 ホストの要求             |        |  |        | × |  |
|----------------------|--------|--|--------|---|--|
| ホストキーを入力してホスト役割を申し込む |        |  |        |   |  |
|                      | 087230 |  | ホストの要求 |   |  |
| ホストキーは6~10桁の数字です     |        |  |        |   |  |
| 又は                   |        |  |        |   |  |
| クレームホストにログイン         |        |  |        |   |  |
|                      |        |  |        |   |  |

(8)入室時は、「ビデオ:オン、音声:ミュート」と設定している。もし、「音声:ミュート」になっていない場合は、「ミュート」ボタンをクリックしてミュートにしておく。自らのカメラ映像が表示されていない場合は、 カメラが正しく接続されているか確認する。

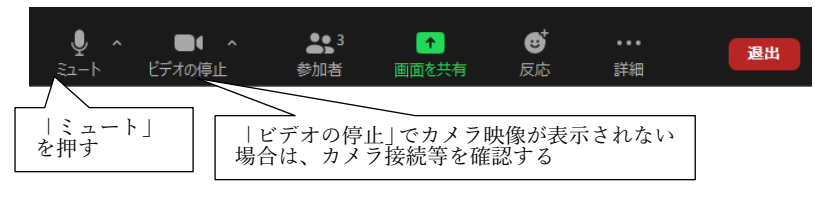

- 2. 発表開始前
- (1)午前を担当する場合はセッション開始の30分前、午後を担当する場合は午前セッションの終了後、座長が 交代する等の休憩時間の場合は休憩前の最後の発表終了時に、広告画面を画面共有する。まず、「広告画 面」ファイルを開く。「画面を共有」をクリックすると、画面一覧が表示される。

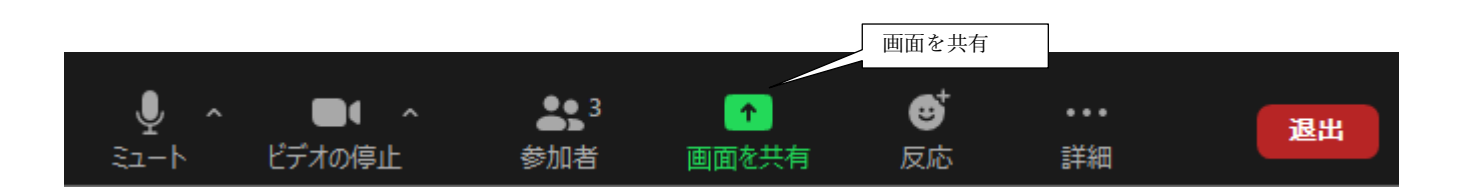

(2)「広告画面」を選択して「共有」をクリックすると、「広告画面」が画面共有される。

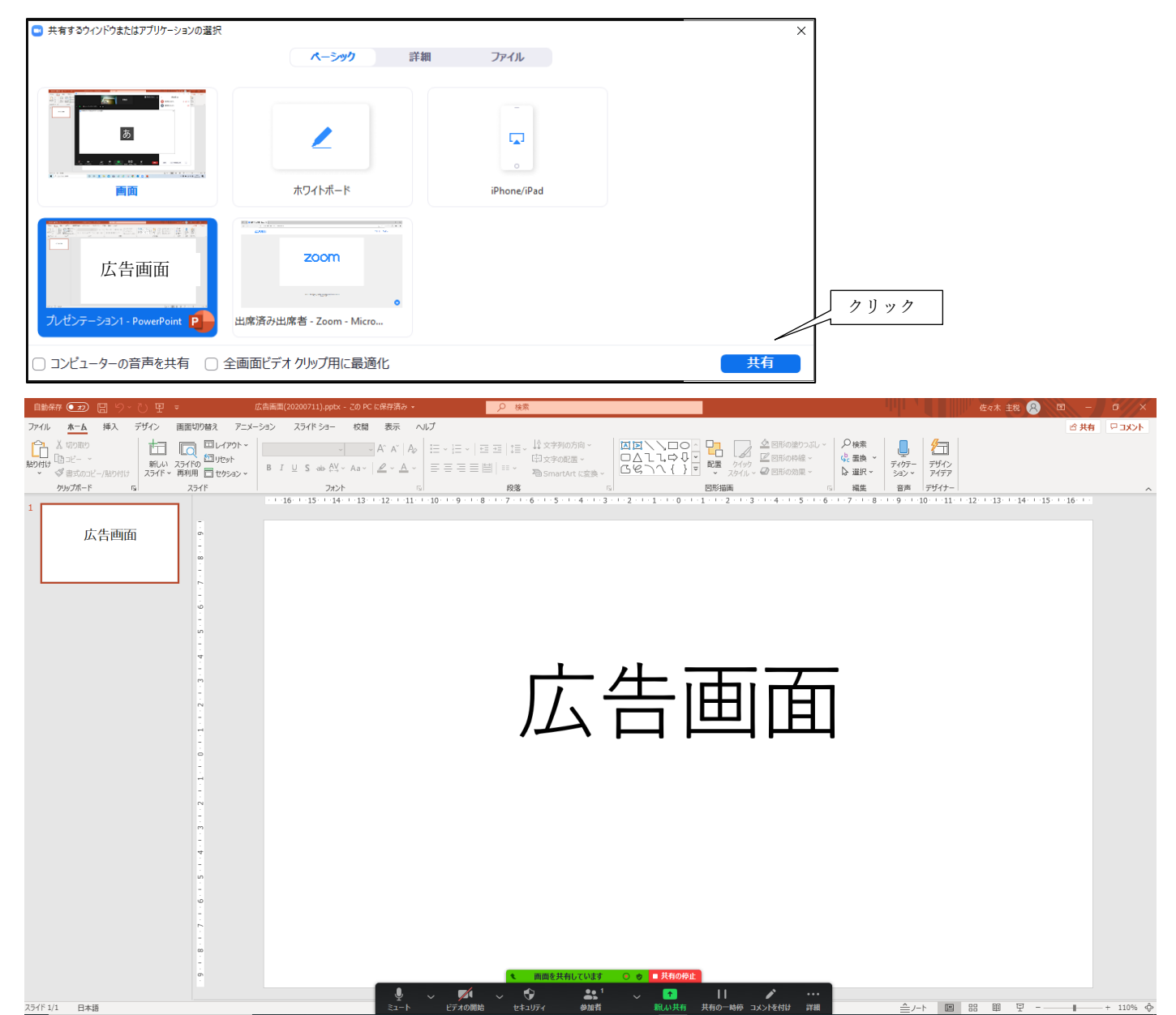

- (3) 座長の参加者名が「座長\_通信一郎(つうしんいちろう)\_○○研究所」、発表者の参加者名が「発表者\_電子花子(でんしはなこ)\_△△大学」のように変更されていない場合は、「参加者一覧画面」で変更する。
- (4) 事務局から紙媒体で渡された出欠表に、発表開始 10 分前の座長の出欠確認結果を記入する(記入した出欠表 は最終日に事務局に渡す)。
- 3. 発表の開始
- (1) 発表開始5分前に、「共有の停止」をクリックし、広告画面の共有を終了する。

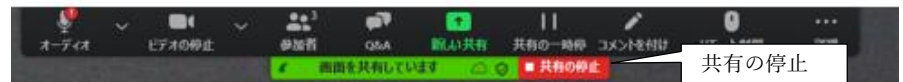

(2) 座長がミュートオフしていない場合は、座長補佐が「参加者一覧画面」で、座長にミュートオフ依頼する

- (3) 座長が最初の発表を紹介し、発言後にミュートにする。座長がミュートになっていない場合は、座長補佐が 「参加者一覧画面」で、座長をミュートにする。
- (4) 最初の発表者がプレゼン資料の画面共有を開始し、ミュートオフして発表を開始する。最初の発表者がミュ ートオフしていない場合は、座長補佐が「参加者一覧画面」で、最初の発表者にミュートオフ依頼する。
- 4. 発表中
- (1) 座長から依頼があった場合、座長補佐は、以下の3回、ミュートオフして、発表者に対して、口頭やベルで 経過時間を連絡し、連絡後にミュートする。座長が経過時間を連絡した後にミュートになっていない場合 は、座長補佐が「参加者一覧画面」で、座長をミュートする。
  - ・一般講演
    (講演 10 分、質疑応答 5 分): 8 分後、10 分後、15 分後
  - ・シンポジウム講演(講演 20 分、質疑応答 5 分):15 分後、20 分後、25 分後
  - (但し、企画セッション講演の場合は、座長が時間配分する)
- (2) セッションの中間時点(例:講演時間が 9:00~11:45 の場合は 10:30 頃)で、「参加者一覧画面」で、聴講者数 をカウントして記録する。

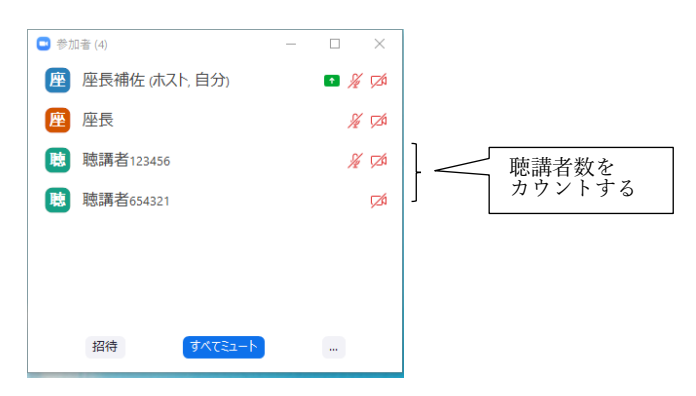

(3)「参加者一覧画面」で、聴講者の中の不正アクセス者を退出させる。特に、聴講者の参加者名(例:聴講者 123456\_情報花子(じょうほうはなこ)\_〇〇研究所)の「受付番号(例の場合の"123456")」をチェックする。

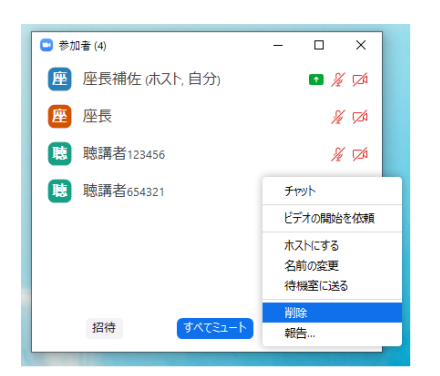

- (4) 発言者以外がミュートオフになっている場合は「参加者画面」でミュートにする。
- (5)発表終了後の「質疑応答」において、質問のある聴講者は"挙手"ボタンを押すが、発表中に聴講者が"挙手" ボタンを押した場合は、その人の挙手を下ろし、特に対応しない。
- (6) 聴講者から座長補佐宛に、チャットで不具合等が連絡されることがあり、時間の余裕があれば対応する。

- 5. 質疑応答
- (1)発表終了後に、座長がミュートオフして「質問がある場合は、"挙手"ボタンを押す」旨を発言する。座長が ミュートオフしていない場合は、座長補佐が座長にミュートオフ依頼する。
- (2) 聴講者が"挙手"ボタンを押した場合、座長が質問者を指名する。

| ~ | 参加者 (3)  |       |
|---|----------|-------|
| 座 | 座長 (自分)  | • 🄏 🗅 |
| 事 | 事務局(ホスト) | Z     |
| 聴 | 聴講者      |       |

- (3) 座長補佐は、座長が指名した質問者の挙手を下ろす。質問者がミュートオフしていない場合は、座長補佐が 質問者にミュートオフ依頼する。
- (4) 質問者が質問し、発表者は、その質問に対して、口頭で回答する。
- (5) 質問終了後に、その質問者がミュートにしていない場合、座長補佐がその質問者をミュートにする。
- (6) 聴講者は、発表中に「チャット」を用いて質問することもでき、時間の余裕があれば発表者から回答する。

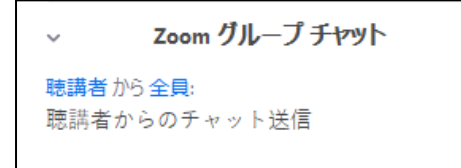

- 6. 発表者の交代
- (1) 座長が「発表者の交代」の旨を発言し、次の発表を紹介し、発言後にミュートする。座長がミュートしてい ない場合は、座長補佐がミュートする。
- (2) 発表が終了した発表者は、「画面共有」を終了し、ミュートする。発表が終了した発表者が「画面共有」終 了、ミュートしていない場合は、座長補佐が「画面共有」終了、ミュートする。
- (3) 次の発表者は、ミュートオフして、「画面共有」を開始する。次の発表者がミュートオフしていない場合 は、座長補佐がミュートオフ依頼する。
- 7. セッションの終了
- (1) 座長がセッション終了を宣言する。
- 8. Meeting の終了
- (1) 座長補佐は、「全員(座長、発表者、聴講者)の Meeting からの退出時」または「セッション終了の約5分後」に、「退出」、「全員に対してミーティングを終了」をクリックして、Meeting を終了する。残っている参加者(座長、発表者、聴講者)は、強制退出となる。

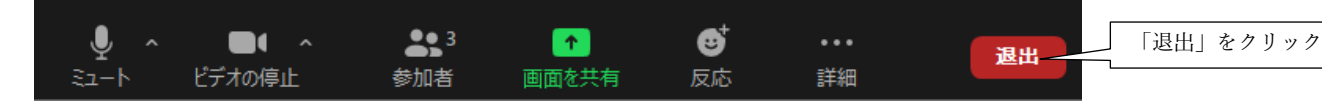

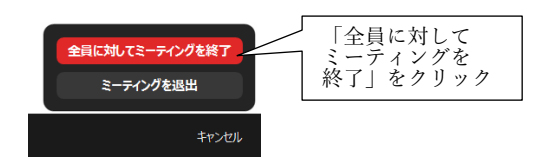